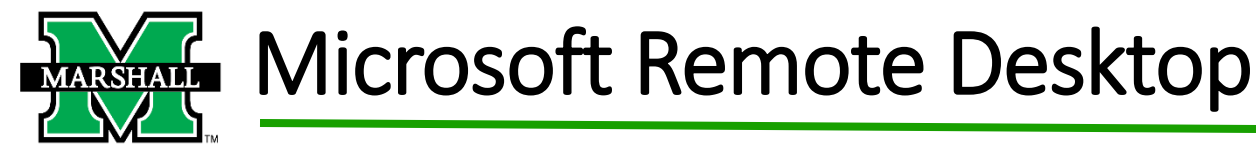

## 1. Go to your App Store, search and install **Microsoft Remote Desktop**

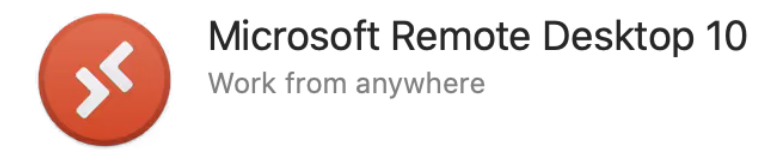

2. Open the Microsoft Remote Desktop that can be found in you Applications list

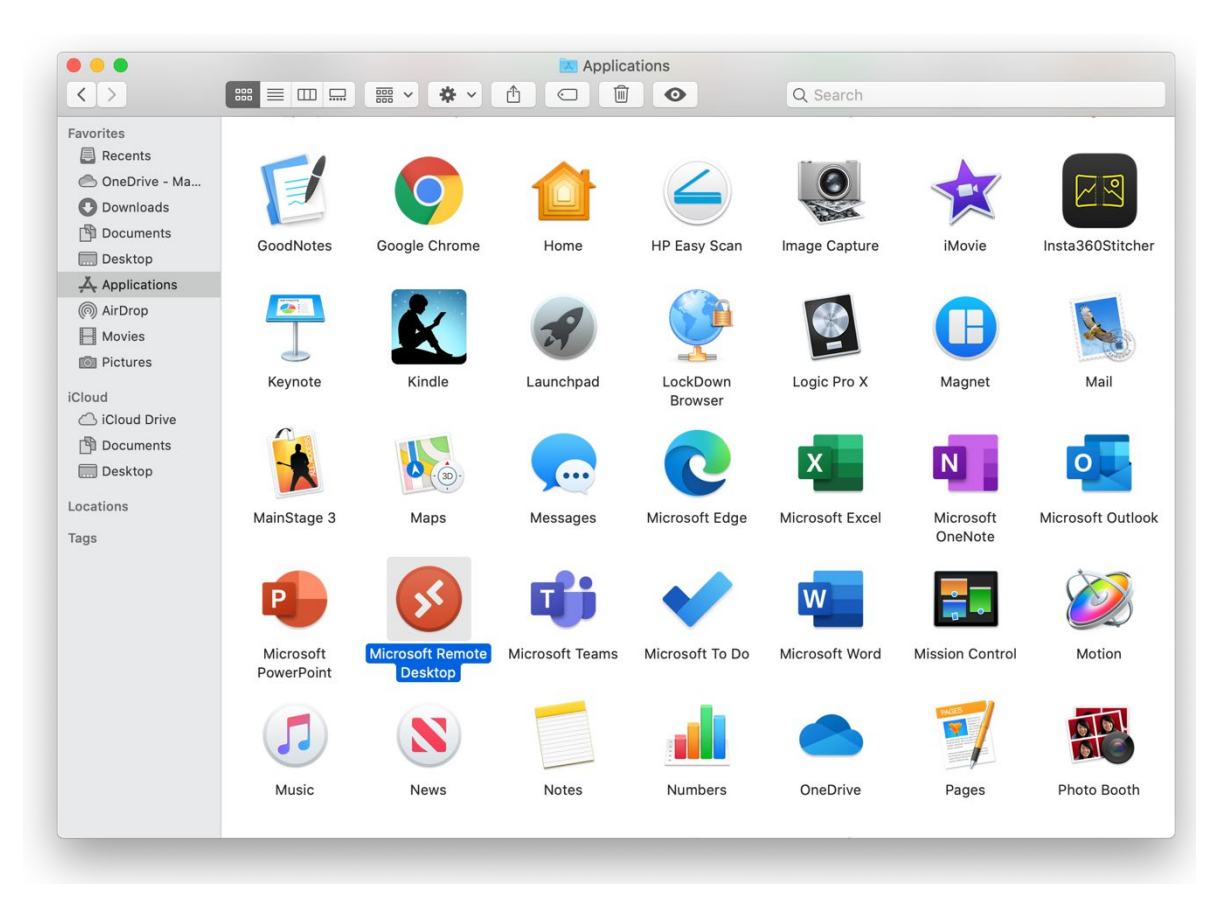

3. Click the Add symbol "+" and then click on Add PC

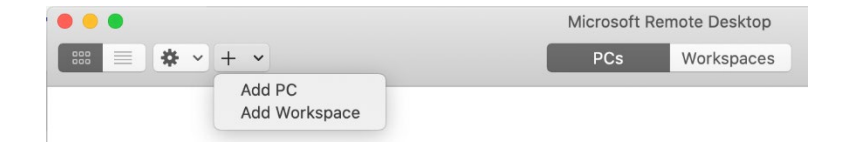

- 4. Enter in the PC name: YourComputer.marshall.edu
- 5. Enter in the User account: marshall\YourUsername

|                | Microsoft Remote Desktop                                                                                                    |
|----------------|----------------------------------------------------------------------------------------------------|
|                | PCs Workspaces                                                                                                    |
| Add PC         |                                                                                                    |
| PC name:       | muremote.marshall.edu                                                                                                    |
| User account:  | marshall\                                                                                                    |
| General        | Display Devices & Audio Folders                                                                                             |
| Friendly name: | Optional                                                                                                    |
| Group:         | Saved PCs                                                                                                    |
| Gateway:       | No gateway 🗘                                                                                                    |
|                | <ul> <li>Reconnect if the connection is dropped</li> <li>Connect to an admin session</li> <li>Swap mouse buttons</li> </ul> |
|                | Cancel Add                                                                                                    |

6. Hit Add, you should now see all the Remote Applications listed

| Connecting to         |        |
|-----------------------|--------|
| nuremote.marshall.edu |        |
|                       |        |
| Configuring remote PC |        |
|                       | Canaal |
|                       | Cancel |

Please contact the IT service desk for assistance. | 304-696-3200 - servicedesk@marshall.edu